コマンドフュージョンシステムの画面作成はGUI Desinerより行います。

1. GUI Desinerを起動します。

https://www.commandfusion.com/software/guidesigner

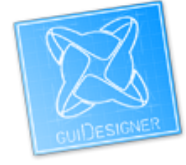

2. 「File」→「NEW Project」を選択し、プロジェクト名を入力します。

| 🔀 CommandFusion guiDesigner |                 |        |              |      |     |
|-----------------------------|-----------------|--------|--------------|------|-----|
| File                        | ) Edit View 1   | Themes | Window       | Help | CFL |
|                             | New Project     | Ctrl   | TXT          |      |     |
|                             | Open Project    | Ctrl   | в 🔻          |      |     |
|                             | Recent Projects | 5      |              | •    |     |
|                             | Save Project    |        | Ctrl         |      |     |
|                             | Save Project As |        | Ctrl+Shift+S |      |     |
|                             | Export          |        |              | ►    |     |
|                             | Close Project   |        |              |      |     |

3. プロジェクトプロパティを入力し、画面サイズを選択します。

| Project Properties              |                                   |  |  |  |
|---------------------------------|-----------------------------------|--|--|--|
| Project Name: NEW Project       |                                   |  |  |  |
| Designer:                       | øreenworks                        |  |  |  |
| Asset Folde                     | same location as project file.    |  |  |  |
| Page Size and Positioning       |                                   |  |  |  |
| Common:                         | iPad (All Generations including 👻 |  |  |  |
| Portrait:                       |                                   |  |  |  |
| W                               | 768 H: 1024 🔲                     |  |  |  |
| Landscape:<br>W                 | 1024 H: 768 🔲                     |  |  |  |
| Positioning Scale to fit screen |                                   |  |  |  |
| Global Token Manager            |                                   |  |  |  |
| Script Manager                  |                                   |  |  |  |
| Enable Debug Mode               |                                   |  |  |  |
| OK Cancel                       |                                   |  |  |  |

# Command Fusion トレーニング

## ページの作成

| 🔀 Co        | ommar          | ndFusio              | n gi       | uiDe         | sigr | ner -      | - test     |
|-------------|----------------|----------------------|------------|--------------|------|------------|------------|
| File        | Edit           | View                 | Th         | eme          | 2S   | Wir        | ndow       |
| M           | X              | - 🔊                  |            |              |      | Ē          | D          |
| []          | ▶ <sub>+</sub> |                      | ¥ Ø        | -            | -    | -          | ~          |
| Proj        | ects           |                      |            |              |      |            | •          |
|             |                | a aiz                | 8,8<br>8 9 | 20 E<br>20 R |      |            |            |
| E: <b>)</b> | NEW            | Project<br>artup     | [test      | gui]         |      |            |            |
|             |                | ] landso<br>  portra | ape<br>it  |              | •••  | ・横i<br>・縦i | 画面を<br>画面を |

# ページを追加する

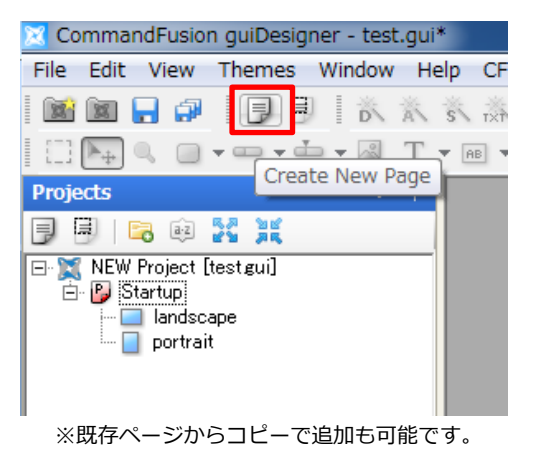

# 項目を選択し右クリックするとプロパティ設定や 削除・コピーが可能です。

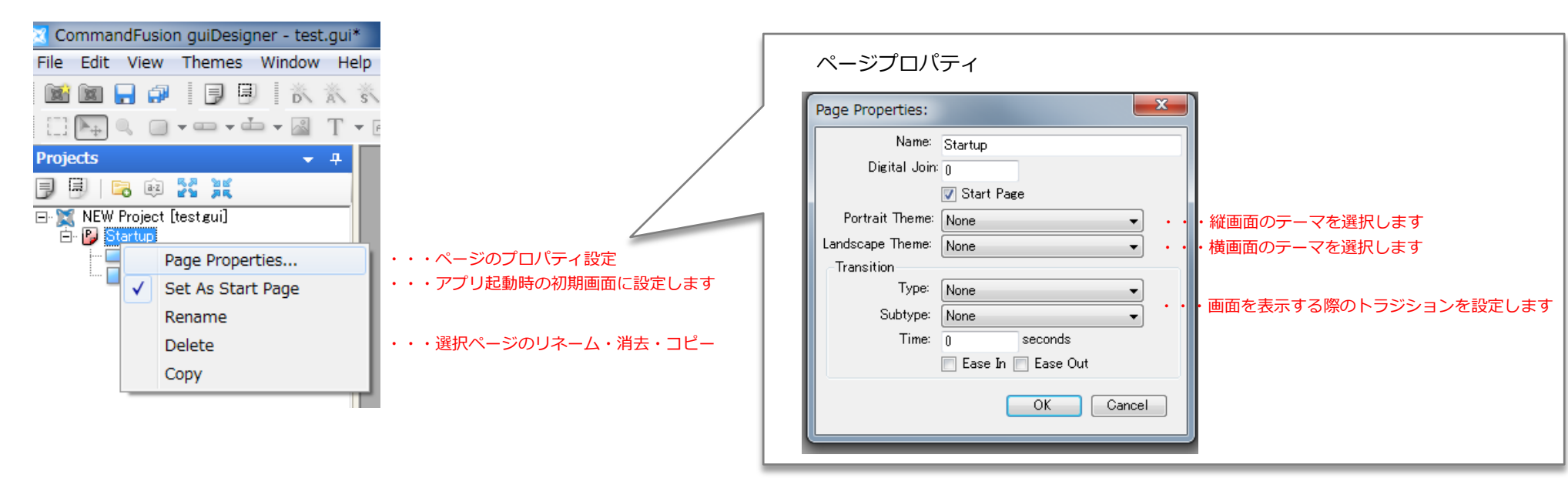

# サブページの作成

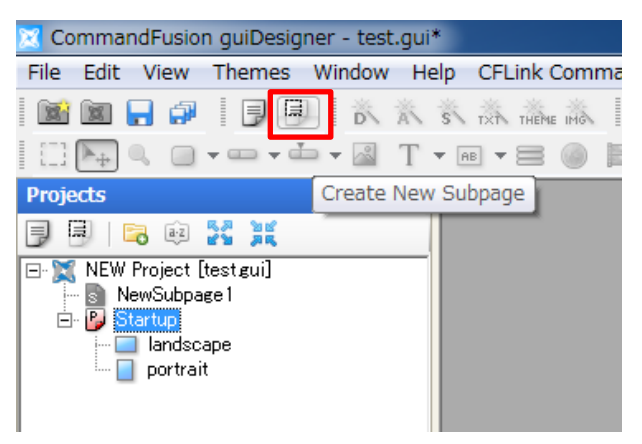

項目を選択し右クリックするとプロパティ設定や 削除・コピーが可能です。

| 🔀 CommandFusion quiDesigner - test qui*               |                                       |
|-------------------------------------------------------|---------------------------------------|
|                                                       |                                       |
| File Edit View Themes Window Help CFLink Command Buil |                                       |
| D 💷 🕺 🖉 🗒 🕹 🕺 🕺 🖉 💷 📾 📷                               | Subpage Properties:                   |
|                                                       | Name: NewSubpage1 ・・サブページの名前を入力します    |
| Projects • 4                                          | Theme: None ・・サブページのテーマを選択します         |
|                                                       | Size                                  |
| E 🐹 NEW Project [test.gui]                            | ₩ 768 H: 1024 Swap ・・・サフページのサイスを入力します |
| ····································                  | ✓ Clip contents                       |
|                                                       |                                       |
| Setup Subpage Timers                                  | OK Cancel                             |
| Rename                                                |                                       |
| Delete ・・・選択ページのリ <mark>ネーム</mark> ・消去・コピー            |                                       |
| Сору                                                  |                                       |
|                                                       |                                       |
|                                                       |                                       |
|                                                       |                                       |

ページ内にサブページを設定する

表示したいページヘドラッグドロップします。

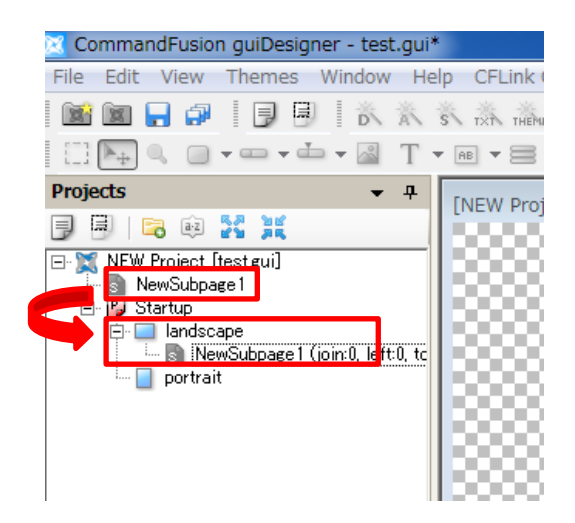

ページ内にドラッグしたサブページを右クリックすることで各種設定が可能です。

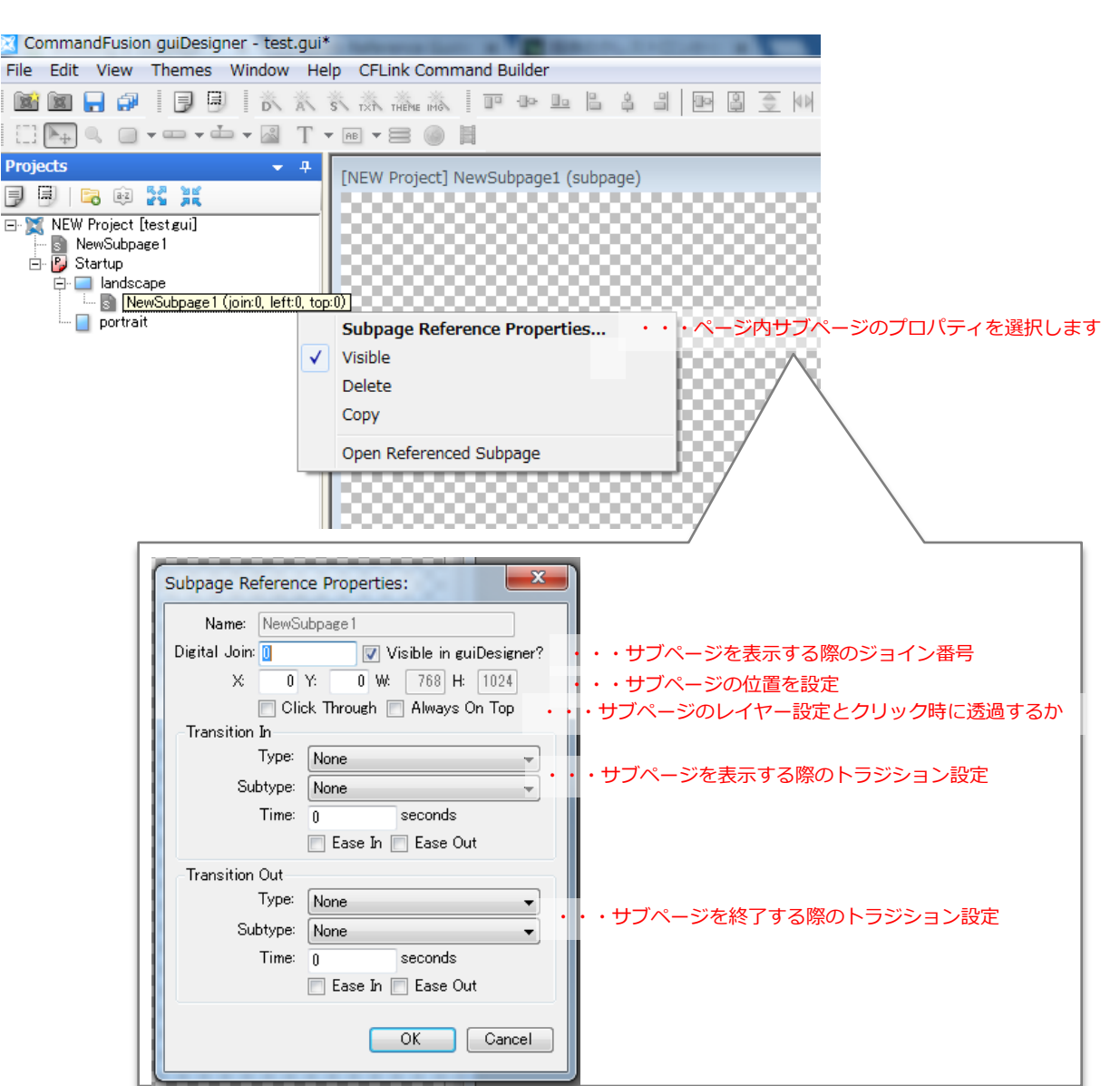

# Command Fusion トレーニング

ボタン(アイコン)をつくる

ボタンツールを選択し、画面内でドラッグします。

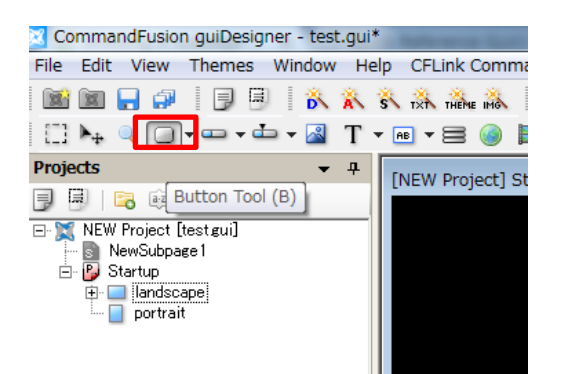

| utton Properties   |                                                       |               |                  |
|--------------------|-------------------------------------------------------|---------------|------------------|
| Tags Digital Join: | 0 🔄 Simulate Feedback 💿 Momentary 🔿 Toggle (join > 0) | ←ボタンを押した      | 際のフィードバックの有無を設定  |
| Design Actions     |                                                       |               |                  |
| Page Flip:         | None                                                  | ・ ←ボタンを押し     | た際のページ移動を設定      |
| URL:               |                                                       | Link GUI File |                  |
|                    | Basic Actions D Advanced Actions Edit Advanced        |               |                  |
| -Basic Actions     |                                                       |               |                  |
| Press Command:     | None                                                  | •             | ←ボタンを押した際のコマンド設定 |
| Press Macro:       | None                                                  | <b>•</b>      | ←ボタンを押した際のマクロを設定 |
| JavaScript:        |                                                       |               | マンを押した際のスクリプトを設定 |
| Repeat Delay:      | 0 ms. (zero = disable repeating)                      |               |                  |
|                    | ↑ボタンを押しっぱなしにした際の繰り返しの間隔<br>0は繰り返しなし                   | を設定           |                  |
|                    |                                                       | OK Cancel     |                  |
|                    |                                                       |               |                  |

| Button Properties                                                 |         |
|-------------------------------------------------------------------|---------|
| Tags Digital Join: 0 🕅 Simulate Feedback 💿 Momentary 🔿 Toggle (jo | in > 0) |
| Design Actions                                                    |         |
| Theme:                                                            |         |
| Position                                                          |         |
| × 45 Y: 37 ₩ 433 H: 272                                           |         |
| State Details                                                     |         |
| Inactive Active Sync States                                       |         |
| 1640                                                              |         |
|                                                                   |         |
|                                                                   |         |
| Serial Join: 0 zero = disable indirect text                       |         |
| Overlay Image                                                     |         |
| Overlay Browser Clear                                             |         |
|                                                                   |         |
|                                                                   |         |
|                                                                   |         |
|                                                                   |         |
|                                                                   |         |

ボタンのテーマを設定→

ボタンのポジション・サイズを設定→

ボタンに表示するテキストを入力→ ※全角日本語の入力も可能です

※イメージ・テキストツールも同様に手順で作成可能です

## テーマを作成する

背景やボタンなど各種テーマを作成することができます。

※ボタンの場合のプロパティです。 テキスト・バックグラウンドも同様に設定が可能です。

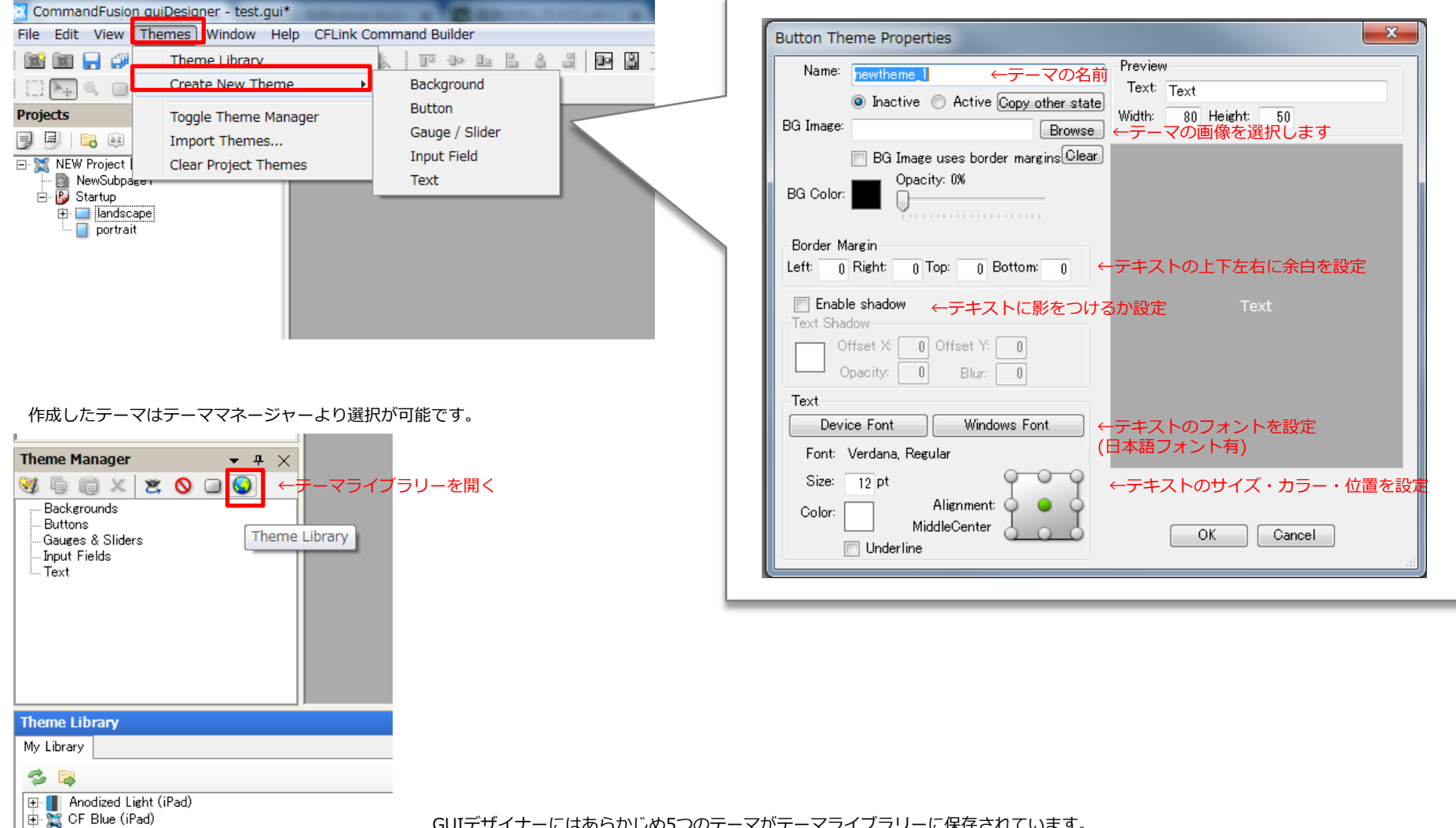

E Gravity (iPad) Gravity (iPad) Gravity (iPhone) Gravity Theme GUIデザイナーにはあらかじめ5つのテーマがテーマライブラリーに保存されています。 テーマライブラリーより、テーママネージャーに任意のテーマをドラッグ&ドロップすることにより テーマを追加が可能です。

#### システムを追加する ※クレストロンのSinple Windousに該当します

Command Fusionでは、GUIデザイナーのみで画面作成と動作プログラムを行います。 画面の作成ができたらシステムを追加します。

| GUIデザイナー右側の「System Manager」<br>からシステムを追加します | CommandFusionのコントローラーをシステムに追加する場合                                                                                                    |
|---------------------------------------------|----------------------------------------------------------------------------------------------------|
|                                             |                                                                                                    |
|                                             |                                                                                                    |
|                                             | System Manager • # ×                                                                                                    |
| System Manager                              | <ul> <li>         ・ ● ● ● ● ● ● ● ● ● ● ● ● ● ● ●</li></ul>                                                                                                    |
|                                             | System Properties                                                                                                    |
|                                             | System Name: LAN Bridge<br>Protocol: TCP Client<br>Connection to a remote TCP Server.<br>Custom TCP communications. Create a TCP Client<br>Connection to a remote TCP Server. |
|                                             | <ul> <li>Host and ports         <ul> <li>Host and ports</li></ul></li></ul>                                                                                                   |
|                                             | Disconnected Join 0<br>Startup Command =<br>Startup Macro -<br>Advanced Settings<br>Queue When Offline False<br>Enable SSL False -<br>Queue When Offline                      |
|                                             | Whether or not to queue outgoing messages whilst the connection is offline.                                                                                                   |
|                                             | Help OK Cancel                                                                                                    |
|                                             |                                                                                                    |
|                                             |                                                                                                    |

# Command Fusion トレーニング

## システムにコマンドを追加する

作成したシステムを右クリックし、 「Create New Folder」を選択しフォルダ名を入力します。

※フォルダ名はアンプやブルーレイなどの機器名など

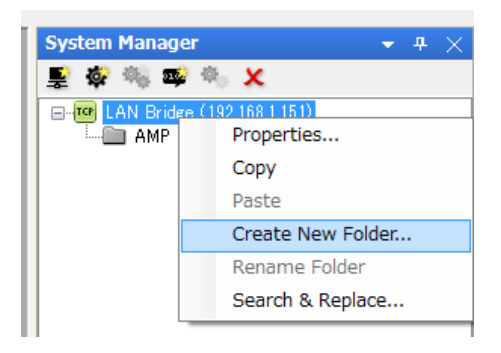

#### 上記で制作したフォルダを選択した状態で、 「Add Command」を選択することでコマンドを追加します。

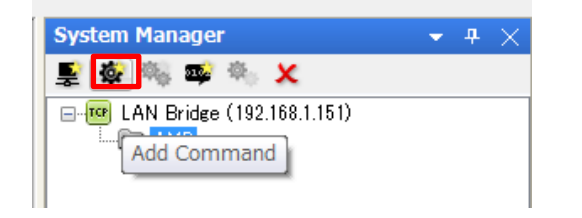

同様に「Add Macro」を選択することでマクロを追加します。

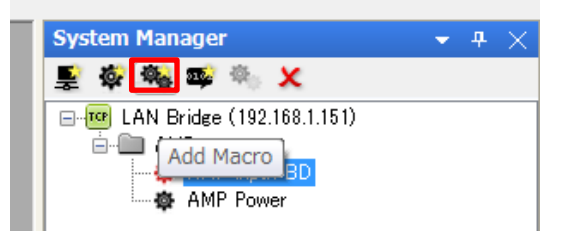

コマンドの間隔を入力→

| Command Prope                            | ties                            |  |  |  |
|------------------------------------------|---------------------------------|--|--|--|
| System                                   | LAN Bridge (192.168.1.151)      |  |  |  |
| Command Name:                            | AMP Power                       |  |  |  |
| Command Value:                           |                                 |  |  |  |
| JavaScript:                              |                                 |  |  |  |
|                                          | JavaScript sends command value? |  |  |  |
| 📄 Optional                               | Join Value Assignment           |  |  |  |
| Join Type:                               | <b></b>                         |  |  |  |
| Join Number:                             |                                 |  |  |  |
| Set Value:                               |                                 |  |  |  |
| Optionally Stop Macro when Command fires |                                 |  |  |  |
| Macro Name:                              |                                 |  |  |  |
| Readonly?                                | OK Cancel                       |  |  |  |

# マクロを追加

コマンドの追加

| Macro Properties                                                                        |                                                                                                    |
|-----------------------------------------------------------------------------------------|----------------------------------------------------------------------------------------------------|
| Macro Name: theater start                                                               | ←マクロ名                                                                                                    |
| (ms) Command Name<br>0 LAN Bridge: AMP Power ▼<br>500 LAN Bridge: AMP input BD ▼<br>0 ▼ | ←マクロに組み込むコマンドを選択します<br>(マクロを止めたり、リピートする方法は<br>スクリプトを使います。)                                                                                                    |
| Reset OK Cancel                                                                         |                                                                                                    |
|                                                                                         | Macro Properties          Macro Name:       theater start         Macro Name:       theater start         Delay       Command Name         Delay       Command Name         0       LAN Bridge:         AMP Power          500       LAN Bridge:         0          0          0          0          0          0          0          0          0          0          0          0 |

# ←コマンド名 ←コマンドを入力します ※システムコマンダーよりコピペします